Ticket Purchase Link: <a href="https://www.warwicksu.com/venues-events/events/4008/25584/">https://www.warwicksu.com/venues-events/events/4008/25584/</a>

Entry Form Link: <u>https://docs.google.com/forms/d/e/1FAIpQLSe3-</u> <u>qBdelH4lqFFOssuSPkY9oTHOZDhEjbX-LLNZlvcHbiFcg/viewform</u>

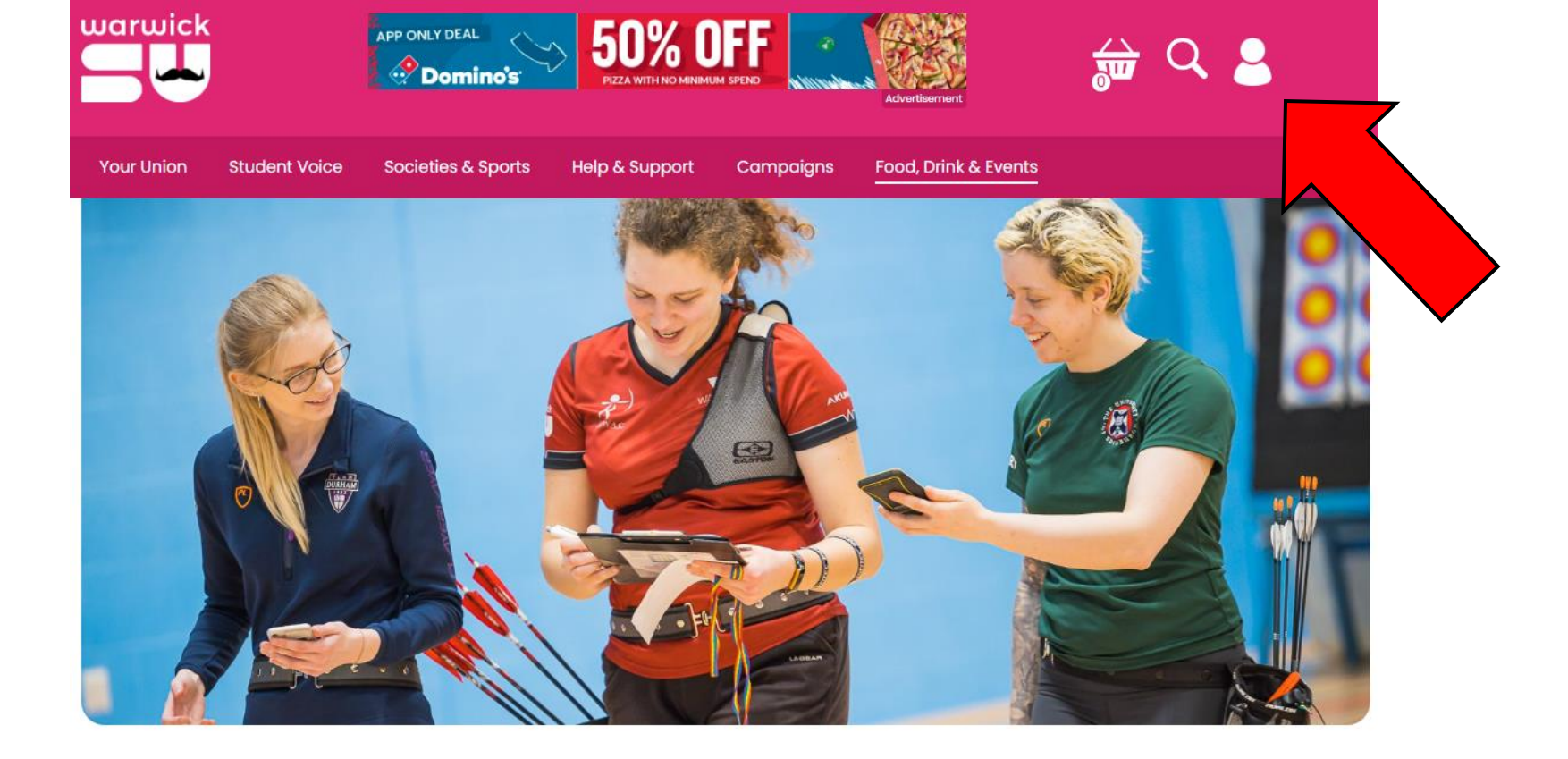

| Warwicks' Archery Champs                                                                                                    | Tickets    |               |  |  |
|----------------------------------------------------------------------------------------------------|------------|---------------|--|--|
| Event from <u>Archery</u>                                                                                                    | 1 Session  | £13.00 🗸      |  |  |
| 👼 Saturday 25 January 2025, 8.30am - 5.30pm                                                                                                    |            | Add to Basket |  |  |
| Sone D                                                                                                    |            |               |  |  |
| Please purchase one of the tickets on the right to book your place at this years competition, as filling out the google form which can be found <u>here</u> ! | 2 Sessions | £22.00 🗸      |  |  |

Click the profile button in the top right corner of the website

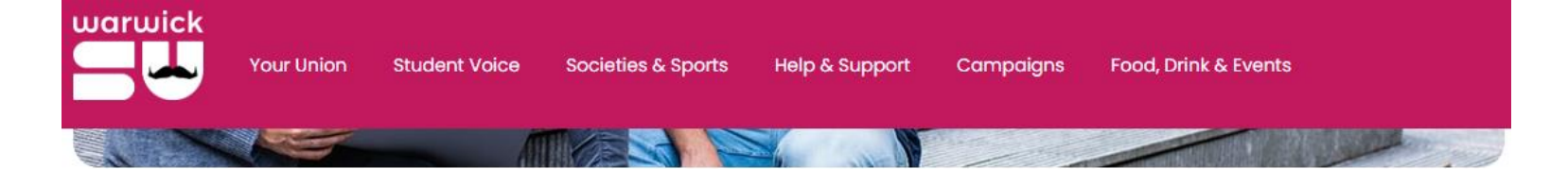

# Log In to WarwickSU.com

## Warwick Students

### Alumni/Guests

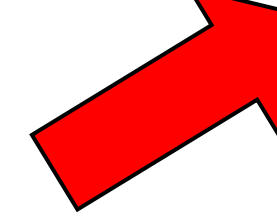

Not a student at the University of Warwick? If you're a member of the public, Warwick alumni, student at another university or University staff, you can <u>create a Warwick SU account</u> and use it to purchase tickets for events, associate memberships and products in our online shop.

If your account was created after the 05/09/2023, your Username will be your email address, so please use this when logging in.

# Alumni and Guests Login

| Jsername or email ac | ldress             |                        |
|----------------------|--------------------|------------------------|
| archer@gmail.com     |                    |                        |
| assword              |                    |                        |
| ••••••               |                    |                        |
| Log In               | Forgotten Password | Create a Guest Account |
| larwick SU Staf      | F                  |                        |

Scroll down and click on Alumni/Guests & Enter your email and password, and click Create a Guest Account

|           | oirth *                               |                                         |                                           |                        |             |      |
|-----------|---------------------------------------|-----------------------------------------|-------------------------------------------|------------------------|-------------|------|
| Day 🗸     | Month •                               | Year 🖌                                  |                                           |                        |             |      |
| Select yo | ur date of birth.                     |                                         |                                           |                        |             |      |
| Email ac  | ldress (usernan                       | ne) *                                   |                                           |                        |             |      |
| Enter you | r email address                       |                                         |                                           |                        |             |      |
| Phone n   | umber                                 |                                         |                                           |                        |             | <br> |
|           |                                       |                                         |                                           |                        |             | <br> |
| Passwor   | d*                                    | Chattan Carta                           | ) - framed                                |                        |             |      |
| Please er | iter a password o<br>e a lona passwor | r between 6 and 5<br>d with combination | v cnaracters.<br>hs of lower and upper co | use letters, numbers o | ind symbols |      |
| AILLUUS   |                                       |                                         | and appointe                              |                        |             |      |

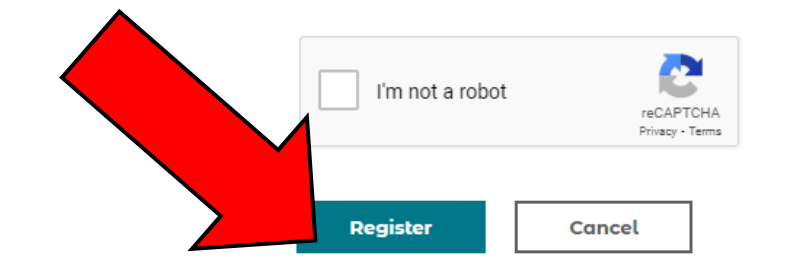

Fill in your details and press Register (please note: registering an account may take up to a few hours. You will be able to purchase a ticket once your account is registered)

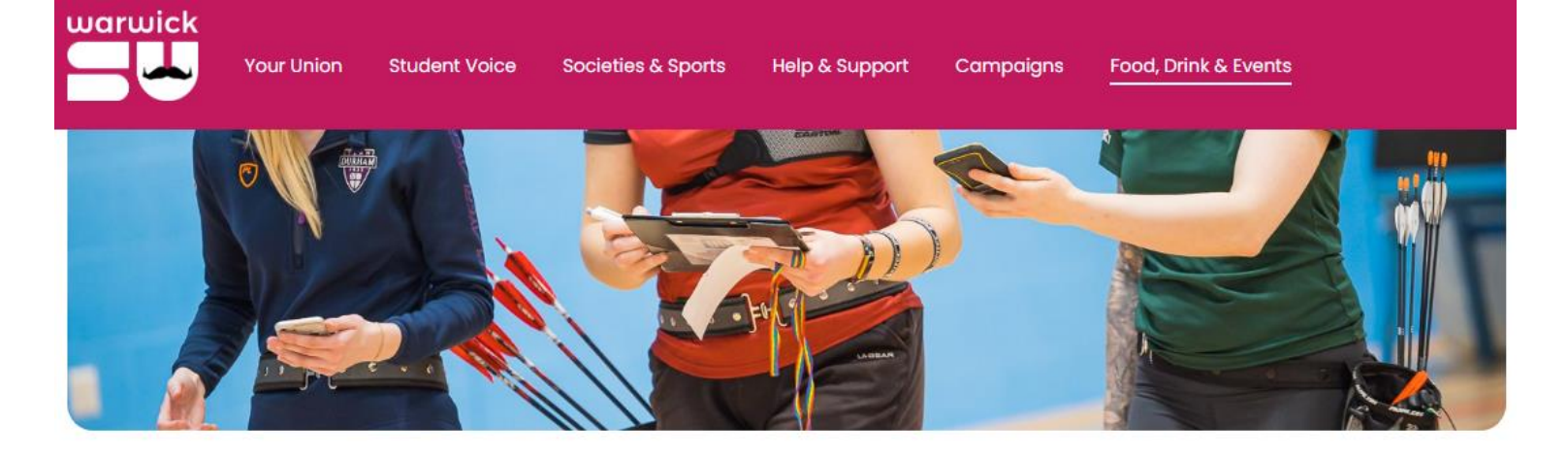

| Warwicks' Archery Champs                                                                                                    | Tickets                   |                           |  |  |
|----------------------------------------------------------------------------------------------------|---------------------------|---------------------------|--|--|
| Event from <u>Archery</u>                                                                                                    | 1 Session                 | £13.00 🗸                  |  |  |
| 👼 Saturday 25 January 2025, 8.30am - 5.30pm<br>9 Zone D                                                                                                    |                           | Add to Basket             |  |  |
| Please purchase one of the tickets on the right to book your place at this years competition, as filling out the google form which can be found <u>here</u> ! | 2 Sessions                | £22.00 V<br>Add to Basket |  |  |
| View All Events                                                                                                    | <u>Please log in to k</u> | ouy tickets.              |  |  |
|                                                                                                    | Review Basket             | Checkout                  |  |  |

Once your account is registered, click the ticket purchase link:

https://www.warwicksu.com/venues-events/events/4008/25584/

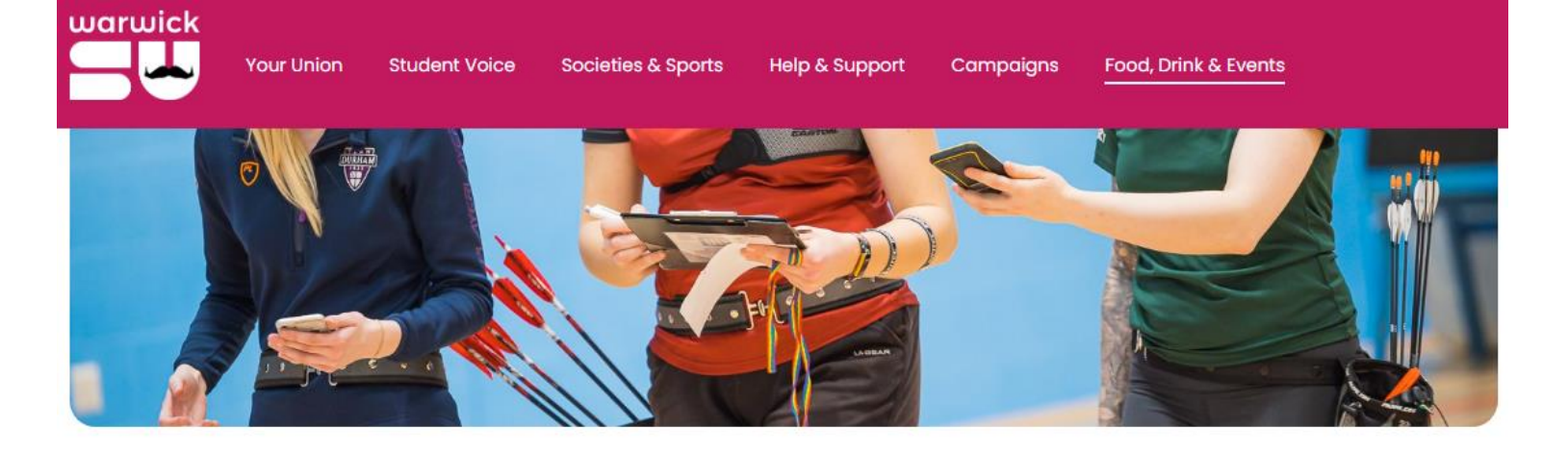

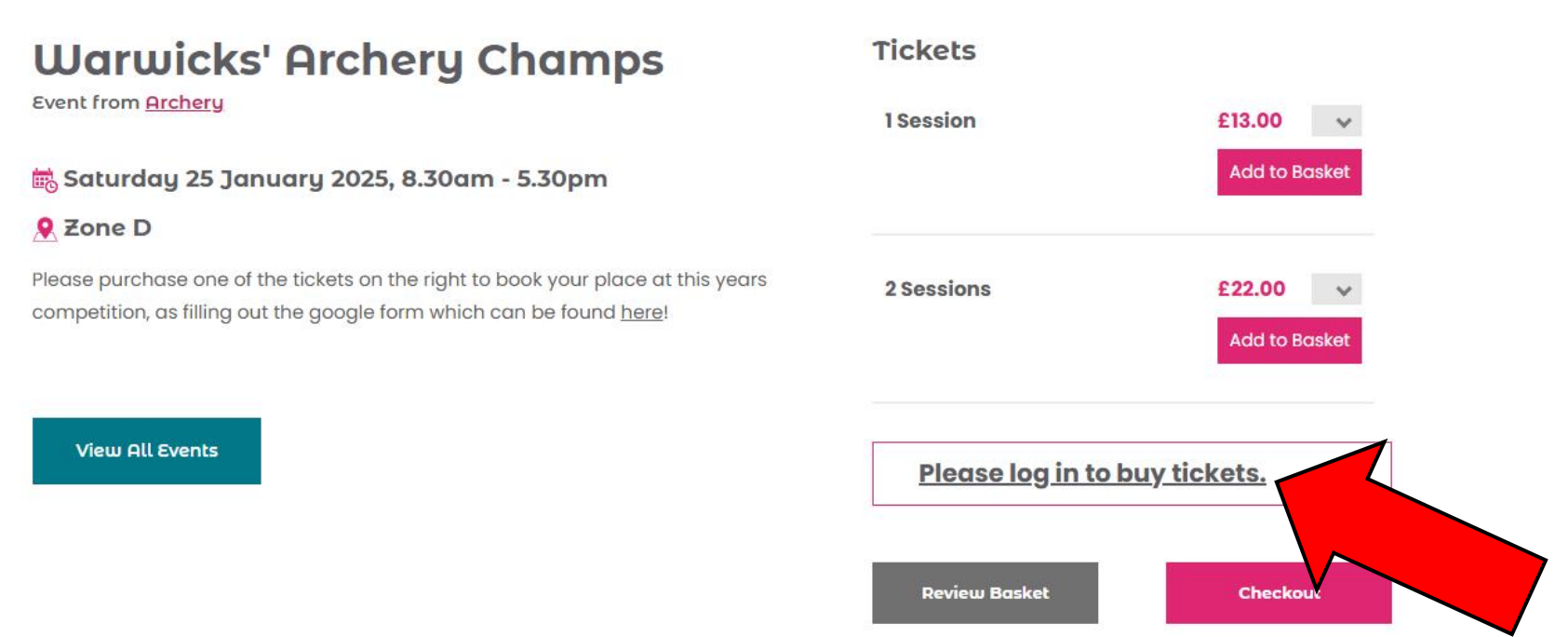

You may need to log in again before adding tickets to the basket, click Please log in to buy tickets and log in as a Guest

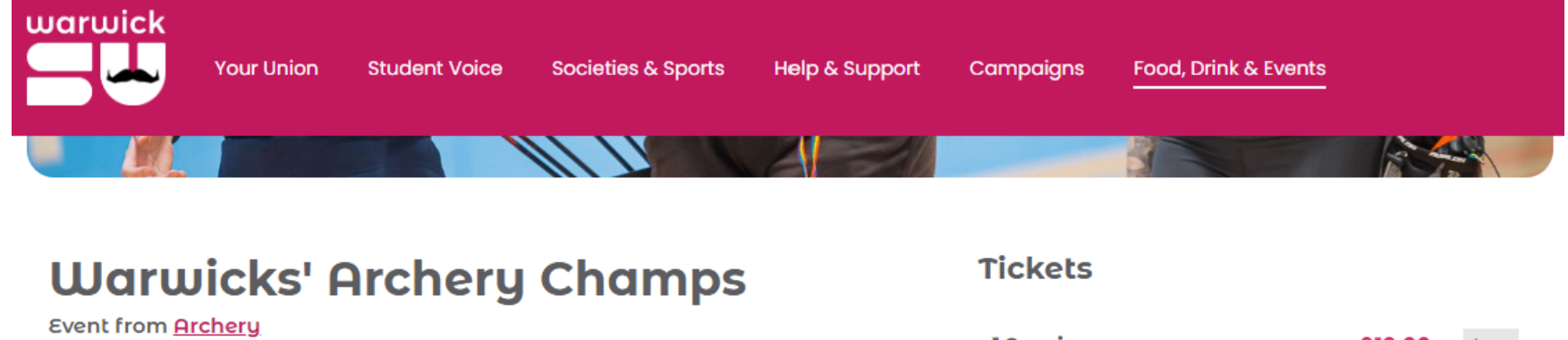

📾 Saturday 25 January 2025, 8.30am - 5.30pm

## 👤 Zone D

Please purchase one of the tickets on the right to book your place at this years competition, as filling out the google form which can be found <u>here</u>!

View All Events

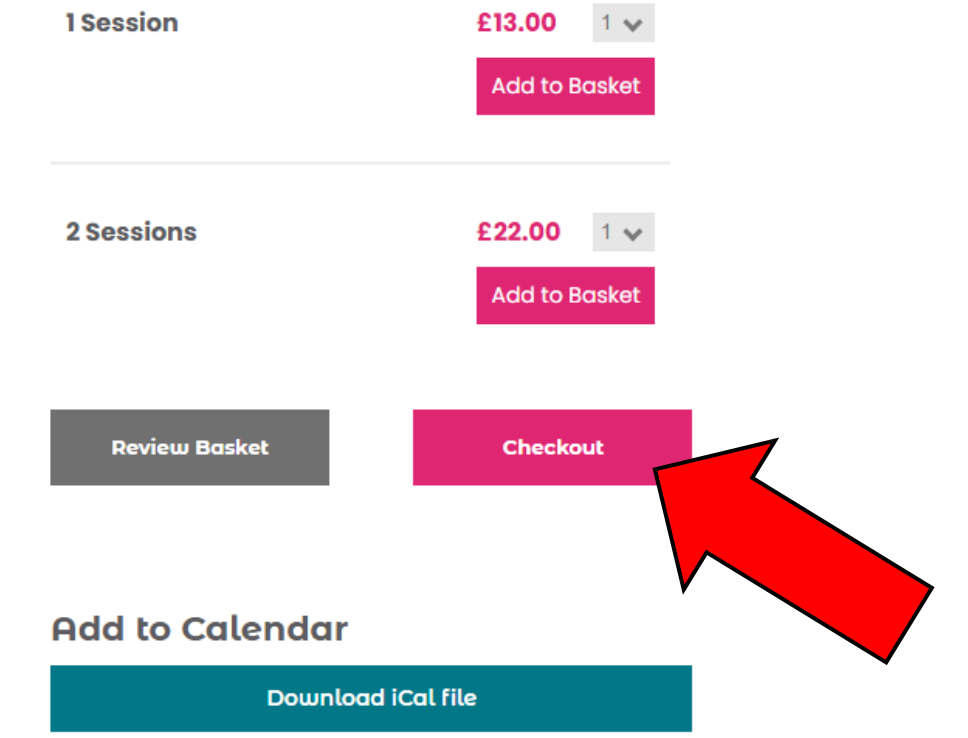

# Add either 1 Session or 2 Sessions to the basket and click Checkout

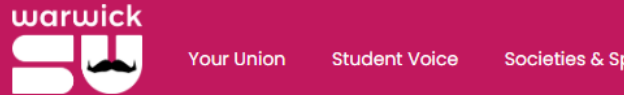

# **Billing address**

Please enter the address where your card is registered.

Important - If this is a US address, please enter the 2 letter state code in line 4.

#### Address line 1

| Address | line 2 |
|---------|--------|
|---------|--------|

Address line 3

#### Address line 4

Postcode

Country
UNITED KINGDOM

Clear address

Remember this address

Proceed to Payment

Fill in your Billing Details, and scroll down to Proceed to Payment

# Warwickshire (& Open) Indoor Senior and Junior Championships

- At: University of Warwick (Zone D, Sports & Wellness Hub) University of Warwick, Cryfield Village, Leighfield Rd, Coventry CV4 7EU
- On: Saturday 25th January 2025
- Round: Portsmouth
- Judges: Andrew Stanford & others tbc
- Session A: Assembly 08:30am Session B: Assembly 12:00pm Session C: Assembly 15:30pm all followed by 2 ends of sighters
- All Juniors to shoot on Session A with awards made after the start of Session B
- Entry Fees: £13 per session Double sessions (B&C only) subject to availability at £22
- Rules: Archery GB Rules of Shooting will apply, and AGB cards must be shown
- Faces: All Compound archers 3 spot face. Other archers may choose to shoot a single or 3 spot face.
- Targets: 4 archers, shooting in 2 details on foam bosses.
- Awards: Made on single sessions only, so if shooting in both your score from session A will be used
- Closing Date: 23.59 pm on 18th January (or when full) 80% Refunds up to and inc. 4th January
- Organisers:
- Derek Kelly tournaments.organiser@cwaa.org.uk 07706 774 704
- Shane Pothunnah shane.pothunnah@warwick.ac.uk 07914 250 306
- Adam Jenner adam.jenner@warwick.ac.uk 07986 745 263

Target List and additional information will be shared via email 48 hours before the event

Please ensure you fill in the Google entry form after purchasing a ticket: https://docs.google.com/forms/d/e/1FAIpQLSe3qBdelH4lqFFOssuSPkY9oTHOZDhEjbX-LLNZlvcHbiFcg/viewform